| A T<br>AKADEMIA<br>TARNOWSKA                                           | Wydział Politechniczny<br>Katedra Informatyki |  |
|------------------------------------------------------------------------|-----------------------------------------------|--|
| Prowadzący                                                             | Tomasz Gądek                                  |  |
| Kurs                                                                   | Narzędzia i środowiska programistyczne        |  |
| Rok / Semestr                                                          | 1 / Letni                                     |  |
| Temat Lab07: Gitflow, .gitignore, README.md, rozgałęzianie i scalanie. |                                               |  |

Data ostatniej modyfikacji: 01-10-2024

© Tomasz Gądek | Katedra Informatyki AT

# Gitflow

Z wykorzystaniem **Git** wiąże się określona struktura repozytorium oraz schemat pracy (**workflow**), który został przedstawiony na poniższym diagramie. Jest to tzw. **Gitflow**.

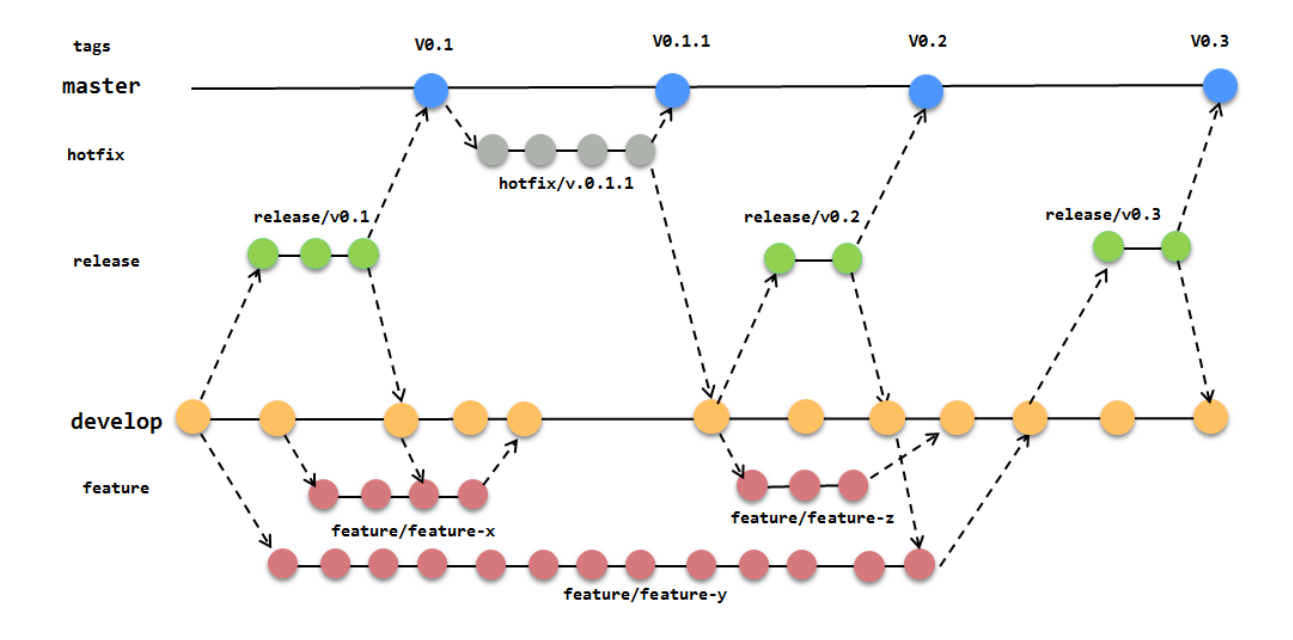

Gitflow wykorzystuje 5 rodzajów gałęzi (**branch**), które opisuje poniższa tabela:

| Branch  | Opis                                                                                                    |
|---------|----------------------------------------------------------------------------------------------------|
| master  | <b>Master branch</b> odzwierciedla aktualną wersję systemu na środowisku<br>produkcyjnym.                                                                                                    |
| develop | <b>Develop branch</b> zawiera wszystkie nowe funkcjonalności i zmiany, które będą<br>wdrażane w kolejnej wersji systemu. Odzwierciedla wersję systemu na<br>środowisku testowym.                                                                    |
| feature | <b>Feature branch</b> tworzone są na potrzeby implementacji nowych<br>funkcjonalności. Zawsze tworzone są z branch develop. Po zakończeniu prac<br>nad nową funkcjonalnością ostatecznie branch ten mergowany (scalany) jest do<br>brancha develop. |
| release | <b>Release branch</b> jest tworzony w momencie gdy w branchu develop znajdują się<br>już wszystkie nowe funkcjonalności zaplanowane do wdrożenia w kolejnej wersji<br>systemu. Release branch tworzymy zawsze z brancha develop.                    |
| hotfix  | Hotfix branch jest tworzony z brancha master na potrzeby wprowadzenia poprawki do krytycznego błędu wykrytego na środowisku produkcyjnym.                                                                                                    |

## Podstawowe polecenia Git

| Polecenie                                     | Znaczenie                                                       |
|-----------------------------------------------|-----------------------------------------------------------------|
| git init                                      | Tworzenie nowego repozytorium Git                               |
| git clone [adres repozytorium]                | Klonowanie repozytorium Git                                     |
| git add [plik.rozszerzenie]   [-A]   [.]      | Zaproponowanie zmian (lokalnie)                                 |
| git commit -m "komentarz"                     | Zatwierdzanie zmian (lokalnie)                                  |
| git push origin [nazwa brancha]               | Wysłanie zmian do zdalnego repozytorium                         |
| git remote add origin [adres<br>repozytorium] | Połączenie istniejącego repozytorium z serwerem                 |
| git branch [nazwa brancha]                    | Utworzenie nowej gałęzi                                         |
| git checkout -b [nazwa brancha]               | Utworzenie nowej gałęzi i przełączenie się na<br>nowego brancha |
| git checkout [nazwa brancha]                  | Przełączenie się na brancha                                     |
| git branch -d [nazwa brancha]                 | Usunięcie lokalnego brancha                                     |
| git branch -m [old-name] [new-<br>name]       | Zmiana nazwy lokalnego brancha                                  |
| git pull                                      | Aktualizacja lokalnego repozytorium do ostatniego<br>commita    |
| git merge [nazwa brancha]                     | Scalanie aktywnej gałęzi ze wskazanym branchem                  |
| git log                                       | historia commitów                                               |
| git status                                    | Stan plików w lokalnym repozytorium                             |
| git show-branch                               | Lista branchy                                                   |

Zanim rozpoczniesz...

- Utwórz nowe zdalne repozytorium na platformie **Bitbucket**.
- Otwórz IntelliJ IDEA oraz utwórz projekt nisp\_07.
- Utwórz funkcję **main()**, który wyprowadzi na wyjście tekst **Hello World**.
- Skompiluj i uruchom projekt.
- Następnie otwórz terminal w IntelliJ IDEA. Uzyskasz do niego dostęp z poziomu menu IDE: View / Tool Windows / Terminal.
- Wykonaj polecenie git init i git status.

Status zmian powinien wyglądać następująco:

```
Nieśledzone pliki:
 (użyj "git add <plik>...", żeby uwzględnić, co zostanie złożone)
    .idea/
    nisp_07.iml
    out/
    src/
```

nie dodano nic do złożenia, ale są nieśledzone pliki (użyj "git add", aby śledzić)

Programistę interesują pliki źródłowe, które znajdują się w katalogu **src**. Pozostałe pliki i katalogi są niepotrzebne. Nie chcemy ich w zdalnym repozytorium. Aby wyłączyć śledzenie plików / katalogów skorzystamy z pliku .gitignore. Utwórz taki plik w głównym katalogu projektu (nie zapomnij o kropce na początku).

#### Zawartość .gitignore:

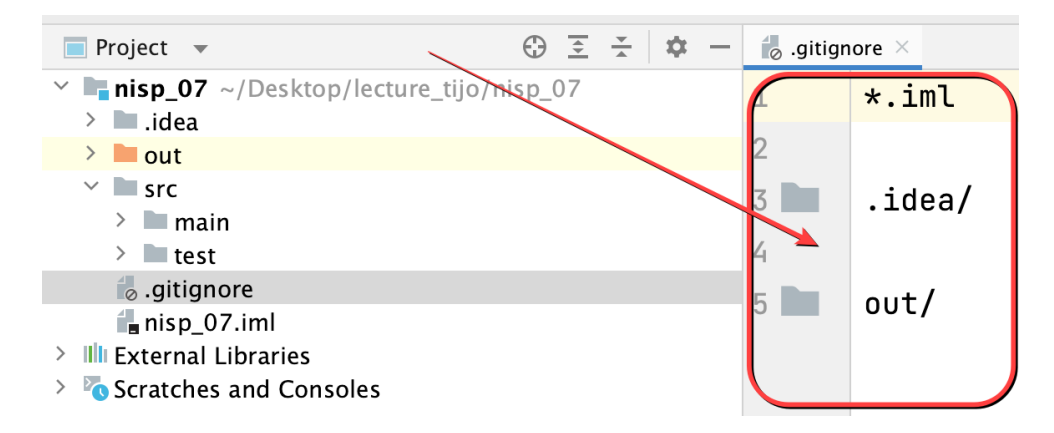

Dodaj pliki do poczekalni

git add .

Zatwierdź zmiany

```
git commit -m "Twoja wiadomość - NIE KOPIUJ! WYMYŚL!"
```

Następnie wyślij zmiany do zdalnego repozytorium utworzonego na platformie **Bitbucket** (tworzenie zdalnego repozytorium zostało opisane w **laboratorium 6**).

Po wysłaniu wszystkich zmian do zdalnego repozytorium powinieneś zobaczyć dodatkowy plik .gitignore. Plik .gitignore jest to specjalny plik, który zawiera informacje / reguły dotyczące plików, które nie będą śledzone przez rozproszony system kontroli wersji Git.

### README.md, dokumentacja programisty

Twój projekt może rozwijać się równolegle z dokumentacją. Utwórz plik **README.md**. Wklej do niego poniższy kod. Zamiast autora **Jan Kowalski** wprowadź własne dane.

```
# Programowanie w języku Kotlin
Język Kotlin - zorientowany obiektowo i funkcyjnie.
## Pierwszy program
```kotlin
fun main() {
     println("Hello World!")
}
...
## Kompilacja projektu
```bash
kotlinc Main.kt -include-runtime -d main.jar
## Uruchomienie projektu
```bash
java -jar main.jar
## Autor
Jan Kowalski
## Wikipedia
[0 języku Kotlin](https://pl.wikipedia.org/wiki/Kotlin_(j%C4%99zyk_programowania))
```

Zatwierdź lokalne zmiany oraz prześlij je do zdalnego repozytorium. Otwórz plik **README.md** na platformie **Bitbucket**.

### Rozgałęzianie i scalanie

Zanim rozpoczniesz pracę utwórz branch (gałąź) develop:

```
git checkout -b develop
```

Polecenie skutkuje utworzeniem gałęzi develop oraz automatyczne przełączenie.

Zaprezentowane polecenie robi dokładnie to samo co dwa poniższe polecenia:

```
git branch develop
git checkout develop
```

Na tym etapie Twój kod jest identyczny, jak na branchu master.

Następnie wykonaj polecenie, aby zsynchronizować dane:

```
git push origin develop
```

Do weryfikacja gałęzi, na której się obecnie znajdujemy służy polecenie:

```
git branch
```

Dodaj kolejne funkcjonalności do projektu (zanim zaczniesz cokolwiek robić doczytaj konspekt do końca!):

- Odejmowanie liczb całkowitych funkcja: sub(int, int)
- Dodawanie liczb całkowitych funkcja: add(int, int)
- Wyszukiwanie minimalnej wartości funkcja min(int, int)
- Wyszukiwanie maksymalnej wartości funkcja max(int, int)

Każda funkcjonalność to oddzielny commit oraz branch:

- feature-sub (x = sub spójrz na poniższą grafikę).
- feature-add (x = add spójrz na poniższą grafikę).
- feature-min (x = min spójrz na poniższą grafikę).
- feature-max (x = max spójrz na poniższą grafikę).

Podczas pracy postaraj się używać komend: git status oraz git log.

Wzoruj się na poniższym schemacie - to jest przepływ Twojej pracy:

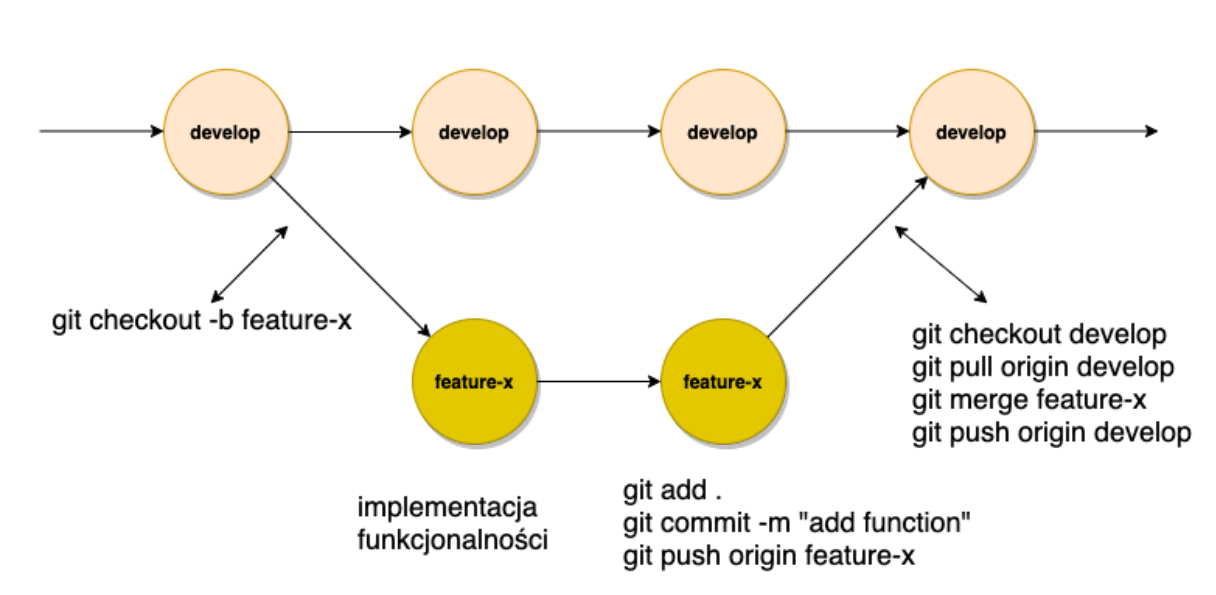

## x = nazwa funkcjonalności

Po skończonej pracy sprawdź wszystkie utworzone branche (gałęzie) na platformie **Bitbucket**.

Lokalnie spróbuj przełączyć się pomiędzy różnymi gałęziami, np.:

```
git checkout feature-add
git checkout feature-sub
git checkout feature-min
git checkout feature-max
git checkout develop
```

Po każdej komendzie zweryfikuj, co takiego wydarzyło się w Twoim kodzie. Wyciągnij odpowiednie wnioski. Czy wiesz, że...

Steve Wozniak, znany jako Woz, ma polskie korzenie? Jego dziadkowie ze strony ojca pochodzili z Polski. Wozniak sam jednak urodził się i dorastał w Stanach Zjednoczonych. Steve Wozniak odegrał kluczową rolę w rozwoju technologii komputerowej jako współzałożyciel Apple Inc.

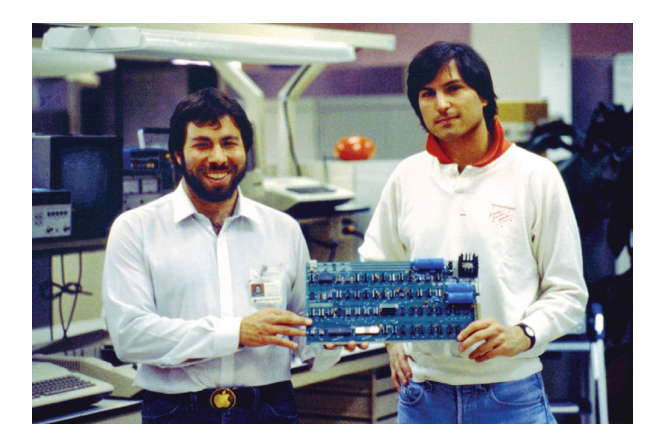

Wspólnie z Steve'em Jobsem założyli Apple w 1976 roku, a pierwsze komputery Apple I i Apple II, zaprojektowane przez Wozniaka, odegrały kluczową rolę w ewolucji komputerów osobistych. Jego genialne projekty i innowacyjne podejście do technologii pomogły w tworzeniu nowych standardów dla przemysłu komputerowego. Wozniak jest powszechnie uznawany za jednego z pionierów technologii komputerowej.